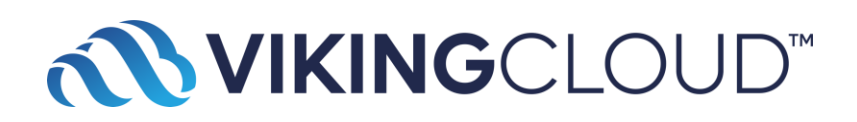

# **Multi-factor Authentication Guide**

The purpose of this document is to provide information about multi-factor authentication (MFA) feature on the compliance portal.

MFA is an authentication method that adds a layer of protection to the sign-in process. In addition to the username and password, once enabled, MFA will require the user to input a one-time passcode (OTP) before entering the portal.

### How to enable MFA

Go to the Account Preferences screen, scroll down to the "Multi-factor authentication (MFA) preferences" section.

| 2 Millis           |                             | MID: merchant004 | e               |
|--------------------|-----------------------------|------------------|-----------------|
| ÷                  |                             |                  |                 |
| Account info       |                             | Change password  | Change username |
| Mid:               | merchant004                 |                  |                 |
| Company name:      | merchant004                 |                  |                 |
| Username:          | merchant004                 |                  |                 |
| Multi-factor authe | ntication (MFA) preferences |                  | Enable MFA      |
| MFA Status:        | Disabled                    |                  |                 |
|                    |                             |                  |                 |
|                    |                             |                  |                 |

Click "Enable MFA" and follow the instructions on the screen.

Open the authenticator app, scan the QR code.

#### Accessibility Update (Compliance) - Nov. 23

| Enable<br>1. Downlo<br>On your d<br>an authen<br>one(e.g., 0 | e multi-factor authentication<br>bad an authenticator app<br>evice, open your preferred authenticator app. If you do not have<br>ticator app installed, go to your device's app store and downloa<br>Google Authenticator, Microsoft Authenticator, Authy, etc.) |
|--------------------------------------------------------------|----------------------------------------------------------------------------------------------------|
| 2. Scan th                                                   | is QR code                                                                                                    |
| 3. Copy ve                                                   | erification code                                                                                                    |
| After the o<br>Enter gen                                     | code is scanned, your authenticator app will generate a code.<br>erated verification code below.                                                                                                    |
| Verifica                                                     | tion code*                                                                                                    |

Type in the verification code, and click "**Enable MFA**" to enable the feature. A portal message will be displayed as well.

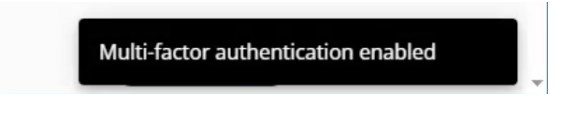

You will be required to input the verification code on all subsequent logins (until MFA is disabled).

#### Accessibility Update (Compliance) - Nov. 23

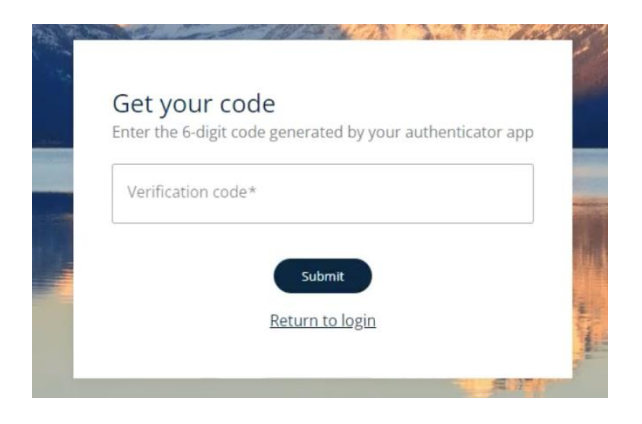

### How to disable MFA

Go to the Account Preferences screen, scroll down to the "Multi-factor authentication (MFA) preferences" section.

Click "Disable MFA" and follow the instructions on the screen.

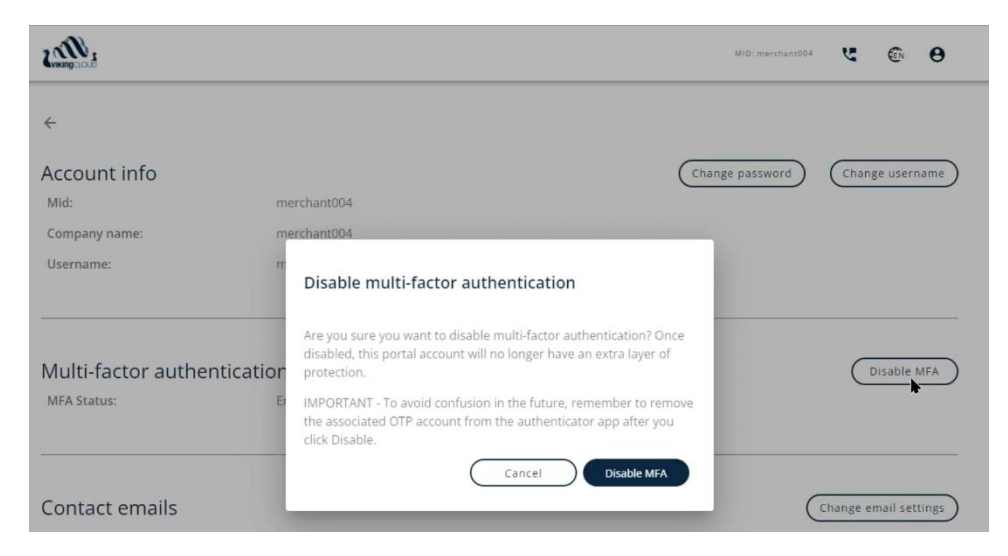

# **System Requirements**

The SAIR MFA implementation requires:

• User to download and install an authenticator app of their choice onto a system or device that can detect or scan a QR code.

# FAQ

1. Can I receive the verification code via text message, email or push notification?

Currently only time-based one-time password (TOTP) via authenticator app is supported.

2. What if I no longer have access to my verification device or system?

Please contact the compliance portal support team for further assistance. You will be required to provide additional authentication information for security purposes.

3. I am already a compliance portal user, can I enable MFA?

Yes, all merchant users of the system will be able to enable MFA.

4. I am registering on the compliance portal for the first time, can I enable MFA?

Yes. Please register your compliance portal account as usual. After you complete registration, go to your Account Preferences screen to enable MFA.

5. If I use single-sign-on (SSO) to access the compliance portal, will I be able to also use MFA?

For users that use single-sign-on (SSO), you will be able to enable MFA if you choose (but it is not required). If MFA is enabled for a SSO user, SSO will continue to work as usual.

## **Additional Resources**

Some available third-party resources to assist with configurating MFA on some popular devices and apps (made available for convenience only; not an endorsement):

- Automatically fill in one-time verification codes on iPhone Apple Support
- <u>Set up temporary verification codes in the Microsoft Authenticator app -</u> <u>Microsoft Support</u>

### Accessibility Update (Compliance) - Nov. 23

- <u>Get verification codes with Google Authenticator Android Google Account</u>
  <u>Help</u>
- Add a New Two Factor Authentication (2FA) Account Token in the Authy App –
  Authy
- Use IPassword as an authenticator for sites with two-factor authentication